LDR-PUC8U3TBK\_SG1 V03 しいたいので、Windows タブレット用ポータブル DVD ドライブ

# LDR-PUC8U3TBK

# セットアップガイド

このたびは、ロジテックの Windows タブレット用ポータブル DVD ドライブをお 買い上げいただき誠にありがとうございます。このセットアップガイドでは本製品 の導入手順と基本操作について説明しています。別紙の「はじめにお読みください」 と併せて事前によくお読みください。

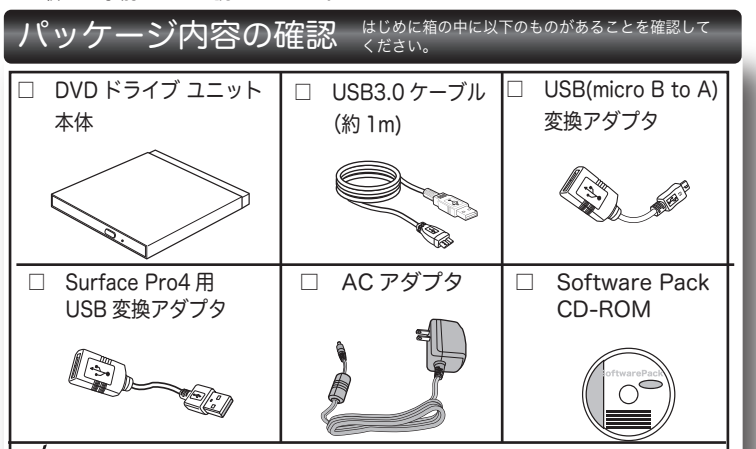

### ☑ セットアップガイド (本書)

- □ はじめにお読みください(保証書含む)
- ※ Software Pack CD-ROM には、本製品を使用して 再生・保存を行うためのソフトウェアが含ま れています。
- ※ 製品 / 付属品のイラストは実際の製品と異なる場合があります。

# ハードウェア仕様

| インターフェース     |     |      | USB3.0(USB 変換アダプタ使用時:USB2.0) |  |
|--------------|-----|------|------------------------------|--|
| 最大データ転送速度    |     |      | 5Gbps(USB3.0 接続 / 理論値)       |  |
| 対応メディア       |     |      | DVD/CD/M-DISC                |  |
|              |     |      |                              |  |
| 環境条件         | 動作時 | 温度   | 10°C∼35°C                    |  |
|              |     | 相対湿度 | 20%~80%(但し、結露なき事)            |  |
|              | 保管時 | 温度   | -10°C~50°C                   |  |
|              |     | 相対湿度 | 10%~90%(但し、結露なき事)            |  |
| イジェクトボタン     |     |      | あり                           |  |
| アクセス LED     |     |      | あり                           |  |
| 設置方向         |     |      | 水平                           |  |
| 外形寸法         |     |      | 133x 142x 14mm(本体のみ、突起部を除く)  |  |
| 質量           |     |      | 230g (本体のみ)                  |  |
| ディスクローディング方式 |     |      | トレー方式                        |  |
| CPRM         |     |      | 対応 ※                         |  |

#### ※CPRM 技術で保護されたディスクの複製はできません。

## 最大書き込み / 読み込み速度

※下記の書き込み速度には、その速度に対応したディスクが必要です。
※8cmディスクでも使用可能です。

※ 記載速度は USB3.0 に接続した場合です。

| 対応ディスク           | 最大書き込み速度    | 最大読み込み速度 |
|------------------|-------------|----------|
| DVD-RAM %1       | 5 倍速        | 5 倍速     |
| M-DISC(DVD+R) %2 | 4 倍速        | 8 倍速     |
| M-DISC(DVD)%2    | 4 倍速        | 8 倍速     |
| DVD+R DL 2 層     | 6 倍速        | 8 倍速     |
| DVD-R DL 2 層     | 6 倍速        | 8 倍速     |
| DVD+R / DVD-R    | 8 倍速        | 8 倍速     |
| DVD-RW / DVD+RW  | 6 倍速 / 8 倍速 | 8 倍速     |
| DVD-ROM          | -           | 8 倍速     |
| CD-R / CD-RW     | 24 倍速       | 24 倍速    |
| CD-ROM           | -           | 24 倍速    |

※1 RAM2 ディスクは読込みのみで、書き込みはできません。 カートリッジに入った DVD-RAM ディスクはカートリッジから取り出した 状態で使用する必要があります。

Mac OS でご使用の場合、DVD-RAM への書き込み、読み込みは非対応です。 ※2 **M-DISC について** 

「M-DISC」は米 Millenniata 社が開発した、長期記録保持用メディアです。 通常の DVD メディアと比べ、日光、温度、湿度による経年劣化の 影響を受けづらく、長期的なデータ保存 / 読み込みが可能となります。 添付の Power2Go 8 for DVD でデータ保存をして頂くだけで、長期間、読 み込み可能なメディアを作成する事ができます。

※長期記録保持メディア、M-DISC は、Millenniata 社が開発したものです。 ※「M-DISC」は別途用意して頂く必要があります。

# 各部の名称とはたらき 前面部 アクセス表示ランプ 本製品に対してアクセスが行 われると点灯します。 イジェクトボタン トレイの取り出しに使用します。 4 k l 1 ディスクをセットする部分です。 ∠強制イジェクトホール 「強制イジェクトホールを使用した取り外しに ついて」をご参照ください。 背面部 電源コネクタ 付属の AC アダプタを接続 します。 870 マイクロ USB 3.0 コネクタ-付属の USB ケーブルでパソコン 本体の USB ポートと接続します。 本製品の取り扱いについて ■ディスクのセットと取り出し ディスクをセットするときは本製品の電 源が ON になっている状態でイジェクト ボタンを押しトレイを引き出します。タ イトルが印刷されている面を上にして ディスク中央の穴をトレイの中央部には めて、トレイを押し込みます。 イジェクトボタン 1 ※8cm ディスクも同じ方法でセットと取り出しが可能です。 ※ディスクを取り出す際は、本製品が動作中でないことを「アクセス表示ランプ」 で確認して、 本製品から取り出しを行ってください。(パソコン側の操作は必要ありません。) ※本製品は名刺タイプなどの規格外のディスクには対応していません。これらのディスクは 使用しないでください。 ※その他、ディスクの取り扱い上の注意は別紙「はじめにお読みください」を必ずご確認く ださい。

# ■強制イジェクトホールを使用した取り出しについて

何らかの理由でディスクが取り出しできなくなったときは、強制的に トレイを排出させる事ができます。

#### 排出方法

- 本製品から USB ケーブル、AC アダプタを取り外 し、本製品が通電していない事を確認し、強制イ ジェクトホールに、伸ばしたクリップ等、細長い 棒を挿し込みます。
- 棒を挿し込みます。 強く押すとトレイが排出されますのでディスクを 取り出し、トレイを再び閉じます。
- 取り出し、トレイを再び闭します。 ※何かに引っかかり排出されない場合は修理をご依 麺ください。

### ■設置時の注意

本製品はゴム足が貼られている面を下にして水平に設置してください。 また、適切に転落・引き抜け防止措置をとってください。

※本製品が動作している状態での転落や、コネクタ類の引き抜けは故障・デー タ消失の原因となります。

強制イジェクトホ<del>ー</del>ル

### ■使用上の注意

- ●本製品にディスクを入れたまま移動したり、傾けたりしないでください。本 製品やディスクを破損します。
- ●本製品天面を強く押さないでください。トレイが閉まらなくなります。また、 変形して故障の原因になる場合があります。
- 動作中に筐体の天面を持ったり、押したりすると書き込み・読み込みエラー や本製品の故障の原因となりますのでおやめください。

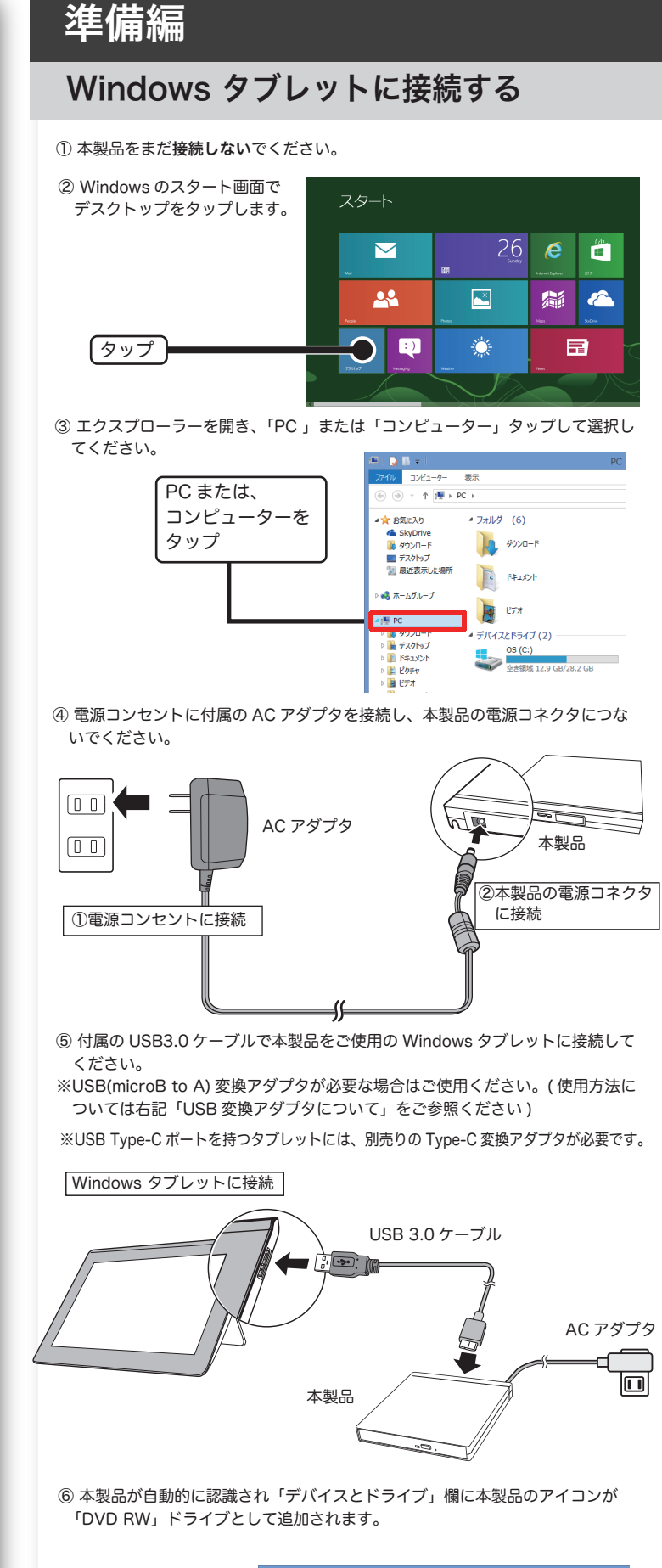

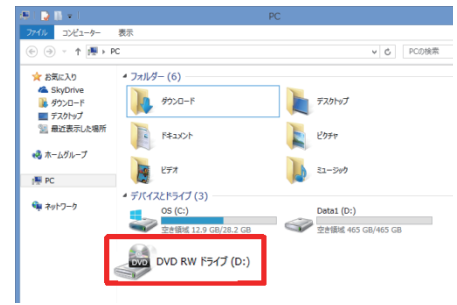

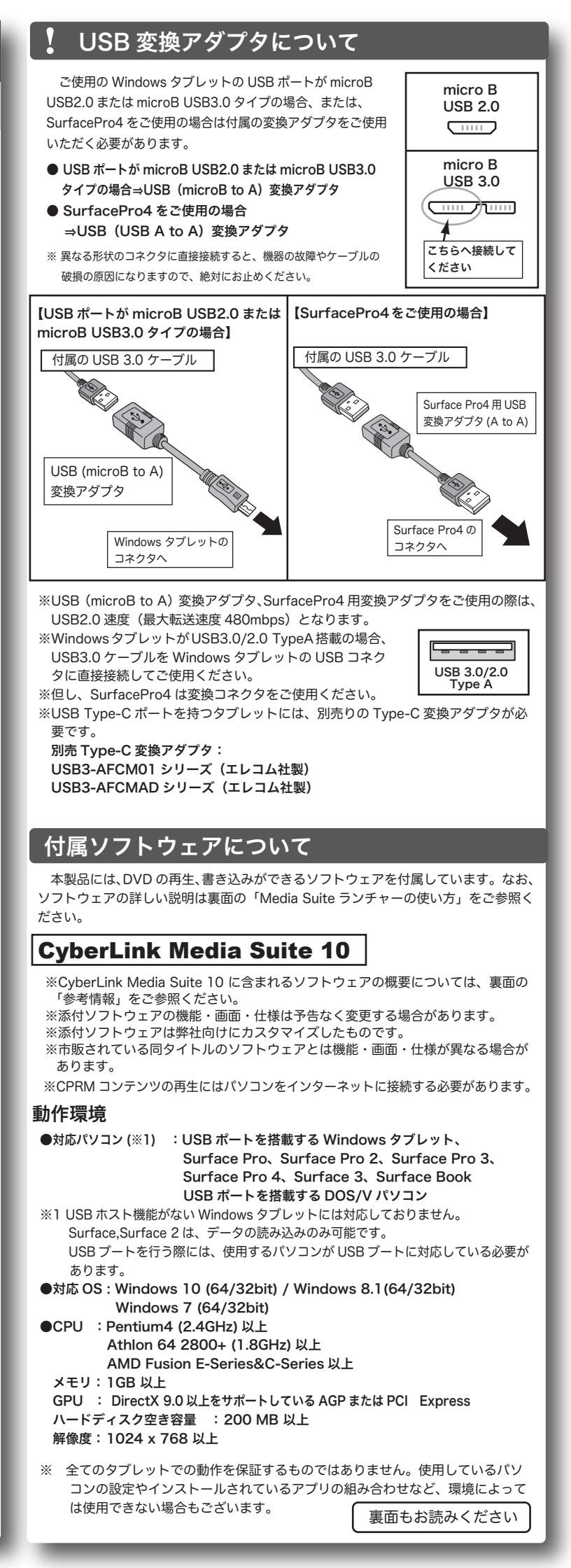

# インストールについて

① 付属のソフトウェアパック CD-ROM を本製品にセットします。

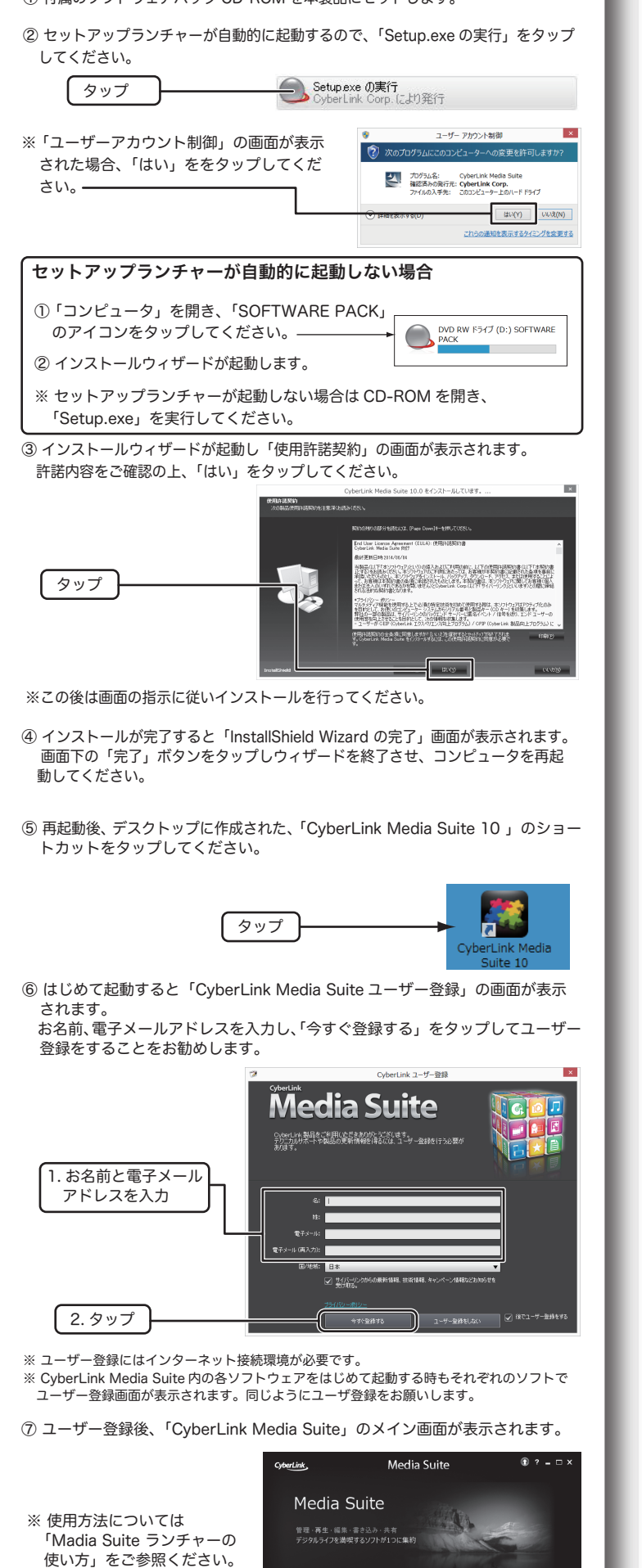

# Media Suite ランチャーの使い方

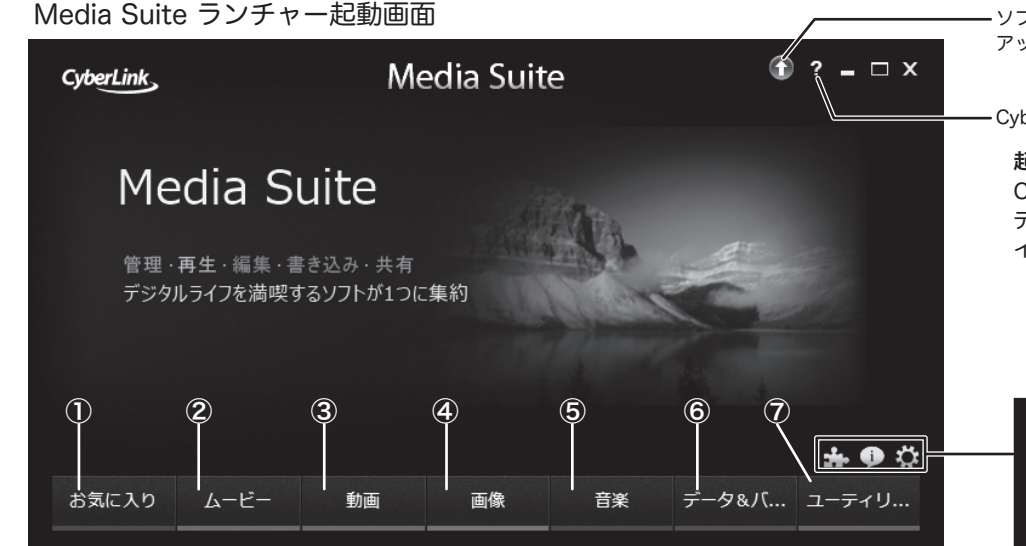

やりたいことに応じて、再生ソフト「PowerDVD12 for DVD」、ライティングソフト 「Power2Go8 forDVD」を起動するランチャーです。 各ソフトウェアの利用方法はヘルプを参照するか、弊社 web サイトを参考にしてください。

各ソフトウェアの利用方法はヘルフを参照するか、弊社 web サイトを参考にしてくたさい

#### ①お気に入り タブ

各タブ内で表示される項目の左横の☆マークをタップする事でこのタブにメニュー を登録する事ができます。

例 お気に入りに追加したい項目 の左横の☆マークをタップ

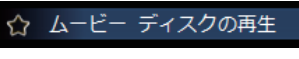

☆マークが黄色にかわると、 「お気に入り」 に追加されます。

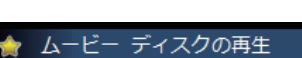

## ②ムービー タブ Power DVD 12 for DVD が起動します

- ☆**「ムービーディスクの再生」** DVD タイトルを再生します。
- ☆「ムービーフォルダーの再生」

「フォルダーの参照」画面が表示され、DVD イメージのあるフォルダーを選択す ると再生が始まります。

☆「オンラインムービー情報の表示」 ムービー情報を取得する事ができます。 詳しくは、サイバーリンク社へご確認ください。

# ③動画 タブ

☆「動画ファイルの再生」 PowerDVD 12 for DVD が起動します 再生可能な動画の一覧が表示されるので、動画を選択して再生します。

### ④画像 タブ Power2Go 8 for DVD が起動します

☆フォトギャラリーディスクの作成

PCで実行可能なフォト ディスクを作成する事ができます。書き込みを行うメディ アタイプを選択し、アルバムに追加するフォトデータを選択し、ディスクに書き 込んでください。

# ⑤音楽 タブ

\* •

- ☆**音楽の再生 PowerDVD 12 for DVD が起動します** 再生可能な音楽の一覧が表示されるので、音楽を選択して再生します。
- ☆オーディオ CD の取り込み Power2Go 8 for DVD が起動します オーディオ CD の取り込みたい曲を任意のフォルダに録音することができます。

☆音声ファイルの変換 Power2Go 8 for DVD が起動します MP3 等の音楽ファイルを WMV や WMA 形式のファイルに変換する事ができま す。また、変換時にビットレートを再指定する事も可能です。

☆**ミュージックディスクの書き込み** Power2Go 8 for DVD が起動します お手持ちの音楽ファイルから一般の CD プレーヤーで再生可能なオーディオ CD の作成ができます。

予書作権が存在する映像・音声のコピーは違法です。本製品ではそれらのメディアの書き込みやコピーは禁止します。

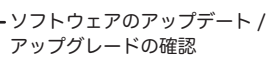

CyberLink Media Suite のヘルプ

#### 起動方法

CyberLink Media Suite10 を起動するには、 デスクトップに作成されたショートカットア イコンをタップします。

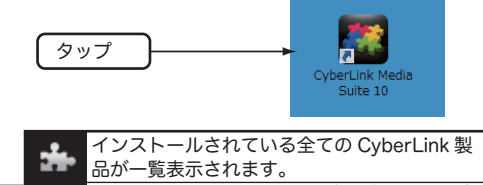

CyberLink Media Suite のバージョン情報が 表示されます。
CyberLink Media Suite 環境設定、表示言語の設定が行えます。

の設定が行えます。

### ⑥データ&バックアップ タブ Power2Go 8 for DVD が起動します

☆データディスクの作成

パソコン内のデータファイルを様々なタイプのディスクに書き込む事ができます。

☆ディスクのコピー、ディスクイメージの書き込み

お手持ちの CD/DVD ディスクのコピーやイメージの保存、保存したイメージの 書き込みができます。

## ⑦ユーティリティー タブ Power2Go 8 for DVD が起動します

#### ☆ディスクの消去

書換え可能なディスク (RW メディア)を消去します。

☆ディスクイメージからファイルを抽出

CyberLink ISO ビューアーが起動し、ISO,P2I(Power2 Go イメージ)、RDF 形式のディスクイメージからファイルヘアクセスする事ができます。

☆仮想ドライブのマウント

ISO,P2I(Power2 Go イメージ )、RDF 形式のディスクイメージをマウントしエ クスプローラーでイメージが利用できるようになります。

☆DVD フォルダーの書き込み

DVD メディアコンテンツの格納用フォルダを DVD イメージに書き込みます。

※付属ソフトウェアの機能・画面・仕様は予告なく変更する場合があります。
 ※表示される項目は実際と異なる場合があります。
 ※添付ソフトウェアは弊社向けにカスタマイズしたものです。
 市販されている同タイトルのソフトウェアとは機能・画面・仕様が異なる場合があります。

# 参考情報

CyberLink Media Suite 10 には以下のソフトが含まれています。

#### PowerDVD 12 for DVD

DVD ムービーの再生を始め様々な動画、画像、音楽の再生に対応したメディアプレーヤーです。

#### Power2Go 8 for DVD \*

データディスクやイメージディスクの書き込みやディスクの消去をする事ができます。

\* ビデオ CD の作成、DVD - Video の作成、リカバリディスクの作成には対応しておりま せん。この機能を有効にするには有償にてアップグレードする必要があります。

# ■ソフトウェア使用上の注意

- ●市販されている DVD のビデオタイトルをバックアップすることはできません。
- ●市販の DVD プレーヤーの中には DVD-R/DVD-RW/DVD+R/DVD+RW の各ディスクに対応 していないものもあります。ご使用の DVD プレーヤーで本製品にて作成した DVD ビデオが再 生可能かどうかは DVD プレーヤーの取扱説明書をご確認ください。
- ●DVD ディスクにはラベルを貼付しないでください。ディスク回転のバランスが悪くなり、読み 込み / 書き込み時のトラブルの原因になる事があります。

# DVD の再生手順

- 本製品に DVD ムービーをセットし「CyberLink Media Suite 10」のメイン画面の「ムービー」タブから「ムービーディスクの再生」をタップします。
- ② はじめて起動するとメディアライブラリーの登録ウィザードが表示されます。 「個人用フォルダーをスキャンする」「メディアが入ったフォルダーを選択する」 いずれかを選択してください。
- ③ 再生ボタンを押すと再生が始まります。 再生モードは「クラシックモード」「シネマモード」から選べます。モードの切り替えは右上の マークから行います。

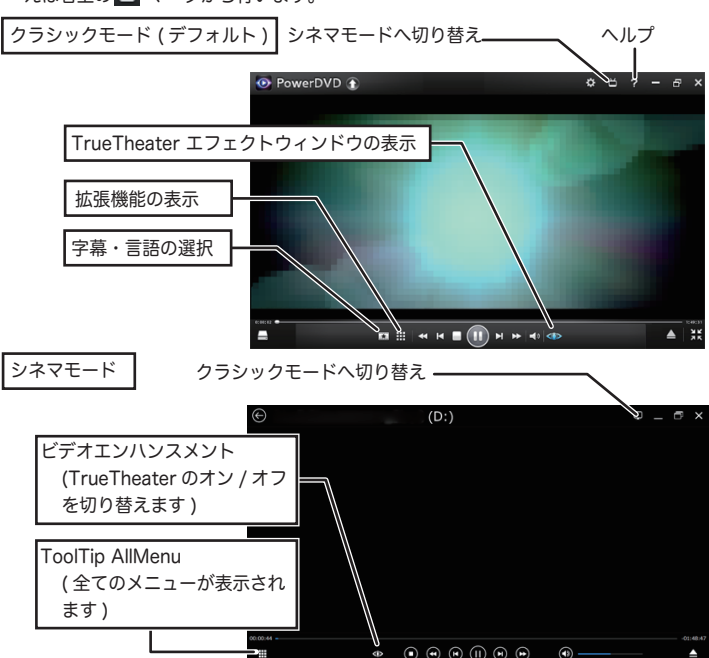

TrueTheater エフェクト (アップスケーリング) について TrueTheater をオンにすると画質を HD 品質の 1080P までブーストが可能となり DVD ムービーをより高画質で再生してお楽しみいただく事ができます。

#### ご注意

- ○CPRM 技術で保護されたディスクを再生するにはインターネット接続環境が必要です。
- ○CPRM ディスク再生時、HDCP に対応していないモニターへのデジタル出力には対応していません。アナログ接続または HDCP 対応のビデオカードとモニターのご使用をお願いします。
- ○AVCHD、AVCREC 形式のディスクの再生には対応しておりません。

# サポートサイトについて

弊社ホームページでも付属ソフトウェアの使用方法をご紹介しています。パソコンからは「えれさぼ」 を入力し、検索してください。

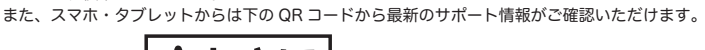

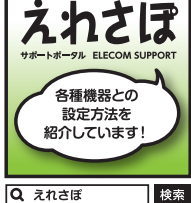

あなたのスマート フォンから各種設 定方法がわかる!!

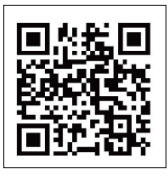

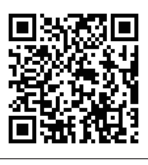

を読み取るか、下 記 URL からアクセスしてください。 http://www.logitec.co.jp/6u3t/

※動作確認済のタブレットを確認するには、右の QR コード

○ PowerDVD12 for DVD, 「MoovieLive」に関して 下記 CyberLink 社の URL よりお問い合わせください。

MoovieLive https://www.moovielive.com/index/pages/contact\_us.mlg

※上記 URL ページ内の中程の「ご連絡ください」より、「連絡タイプ:マーケティング」に てお問い合わせください。

リンク先のページが英語で表示される場合、画面右上の「Language」をクリックして 「Interface Language」と「Content Language」に「日本語 (JA)」を選択して「OK」を クリックし表示言語を変更してください。

Windowsタブレット用ポータブルDVDドライブセットアップガイド

LDR-PUC8U3TBK SG1 V03 2016年7月第三版 クロジテックINAソリューションズ株式会社 © 2016 Logitec INA Solutions Co.,Ltd. All rights reserved.